# Release Notes - Version 5.6.22

StrataMax has been dedicated to meeting the needs of Strata Managers for over 20 years through the continual enhancement of our software suite. We are committed to providing new functionality to support you in servicing your clients and to provide opportunities for you to optimize efficiency within your office environment.

This document describes exciting new features and enhancements available in the above release.

A history of Release Notes can be reviewed on the StrataMax Online Help

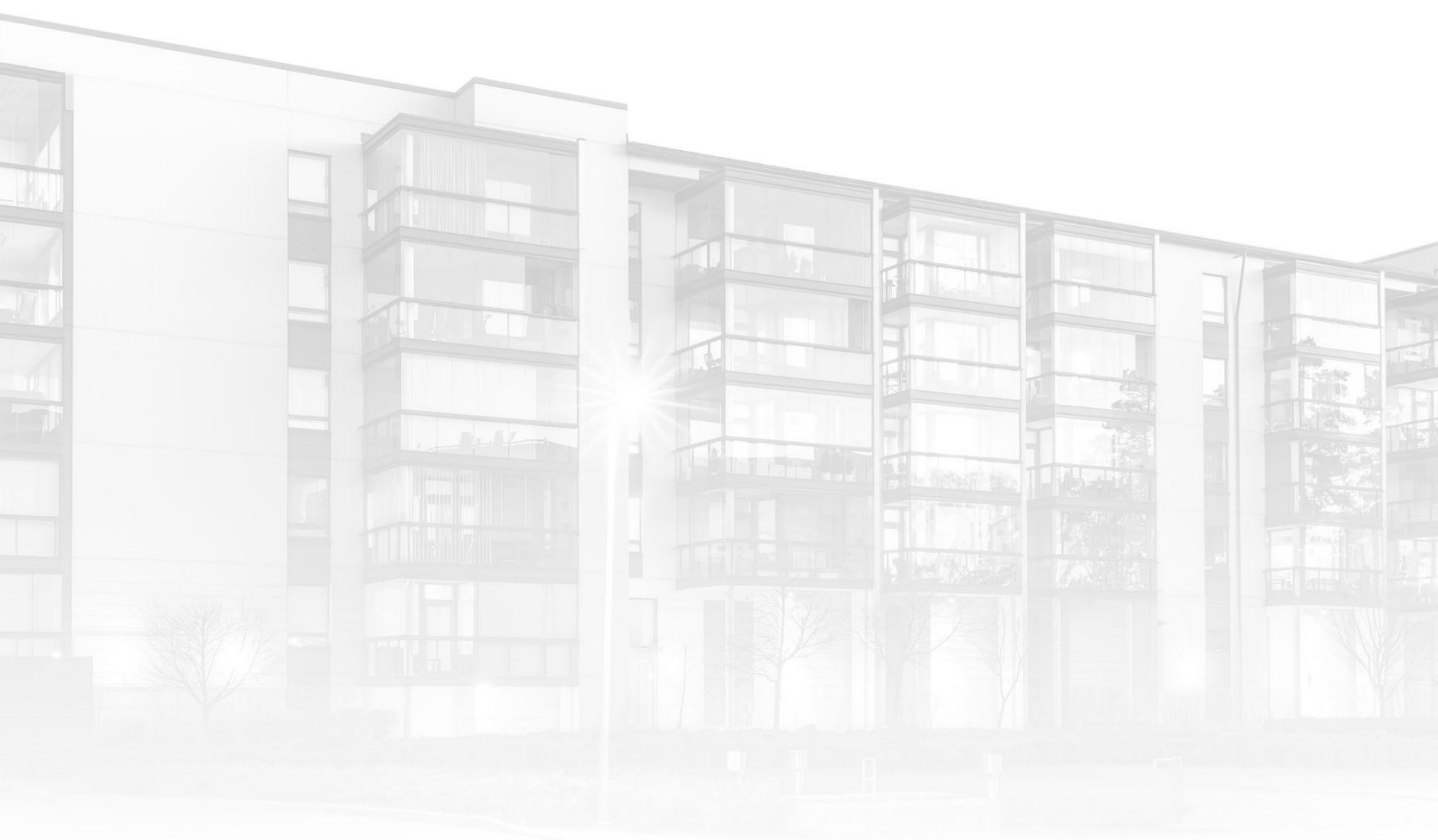

THE COMPLETE STRATA MANAGEMENT SOLUTION

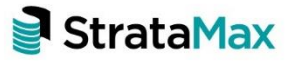

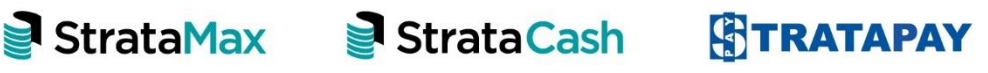

### Contents

| Wha | ťs New                                                    | 3  |
|-----|-----------------------------------------------------------|----|
| 1.  | Communication Module Enhancements                         | 3  |
| 2.  | TaskMax – Bulk Finalise                                   | 5  |
| 3.  | Management Fees Report                                    | .7 |
| 4.  | DocMax - Add Documents - New Auto Prefill Building Option | 11 |
| Wha | t's Better1                                               | 4  |

# What's New

## 1. Communication Module Enhancements

Enhancements have been made to the Communication module to record the building number when emails have been sent via StrataMax and provide the ability to search and filter by Building.

### 1.1 Sent Emails – Record Building Number

A new column has been added to the Communications module to record the building number when emails are sent via StrataMax. This will allow users to search the communications logs for all correspondence relating to a specific building. To review this change, please use the steps below:

- 1. Navigate to 'Communication module'
- 2. Click on 'File'
- 3. Select 'View Log'
- 4. New field 'Building Number' will show in the Communications Log

| MaxSoft Communication Log |        |                                                                       |                                                                                                    |                                                                                                    |        |      |                 |           |         |                |  |
|---------------------------|--------|-----------------------------------------------------------------------|----------------------------------------------------------------------------------------------------|----------------------------------------------------------------------------------------------------|--------|------|-----------------|-----------|---------|----------------|--|
| File                      |        |                                                                       |                                                                                                    | Emails Found: 10                                                                                                |        |      |                 |           |         |                |  |
| SentDate                  | Status | FromUser                                                              | Recipient                                                                                                    | Subject                                                                                                    | SentAs | Туре | SendDelayAfterr | MessageID | Receipt | BuildingNumber |  |
| 27/04/21 15:41:24         | ready  | Renee <renee.soderlund@stratamax.com></renee.soderlund@stratamax.com> | terrare and the second                                                                                                    | Levy Notice0210000116999                                                                                        | то     | SMTP |                 | 1195      | N       |                |  |
| 27/04/21 15:46:30         | ready  | Renee <renee.soderlund@stratamax.com></renee.soderlund@stratamax.com> | THE REPORT OF A                                                                                                    | Levy Arrears Notice - A/c 02100001-L                                                                            | TO     | SMTP |                 | 1196      | N       |                |  |
| 27/04/21 15:52:04         | ready  | Renee <renee.soderlund@stratamax.com></renee.soderlund@stratamax.com> | phone in the second second                                                                                                    | DocMax Document                                                                                                 | то     | SMTP |                 | 1197      | N       |                |  |
| 27/04/21 15:52:04         | ready  | Renee <renee.soderlund@stratamax.com></renee.soderlund@stratamax.com> | and the second second                                                                                                    | DocMax Document                                                                                                 | BCC    | SMTP |                 | 1197      | N       |                |  |
| 27/04/21 15:57:42         | ready  | Renee <renee.soderlund@stratamax.com></renee.soderlund@stratamax.com> | and all the second second                                                                                                    | L6999Work Order to Contractor                                                                                   | то     | SMTP |                 | 1198      | Y       |                |  |
| 27/04/21 16:00:22         | ready  | Renee <renee.soderlund@stratamax.com></renee.soderlund@stratamax.com> | CONTRACTOR AND A                                                                                                    | Quotation-16999 #00000135                                                                                       | то     | SMTP |                 | 1199      | Y       |                |  |
| 28/04/21 09:08:53         | ready  | Renee <renee.soderlund@stratamax.com></renee.soderlund@stratamax.com> | The second state of the                                                                                                    | Contraction of the second second second second second second second second second second second second second s | то     | SMTP |                 | 1200      | N       | 16999          |  |
| 28/04/21 10:12:51         | ready  | Renee <renee.soderlund@stratamax.com></renee.soderlund@stratamax.com> | A REAL PROPERTY.                                                                                                    | TESTING PBI 159427                                                                                              | то     | SMTP |                 | 1202      | N       | 16999          |  |
| 28/04/21 10:15:03         | ready  | Renee <renee.soderlund@stratamax.com></renee.soderlund@stratamax.com> | international distance into                                                                                                    | Finanicals                                                                                                    | то     | SMTP |                 | 1203      | N       | 16999          |  |
| 28/04/21 10:15:03         | ready  | Renee <renee.soderlund@stratamax.com></renee.soderlund@stratamax.com> | and the second second se | Finanicals                                                                                                    | BCC    | SMTP |                 | 1203      | N       | 16999          |  |

### 1.2 New Email Search Log

A new search log has been added to the Communications module. This will allow users to apply filtering criteria and narrow down the searches to Building and/or user specific. Searching fields that are available are:

- Building Number
- Date/Time
- From
- Id
- Receipt Requested
- Send Delay After
- Send Status
- Subject
- To

- Type
- User (Please note: This will only be available if the user searching has permissions to search other users)

Sort Order and Display columns can also be configured. To utilise the new search please follow the below steps:

- 1. Navigate to 'Communications module'
- 2. Click on 'File'
- 3. Select 'Search Logs'
- 4. Add the required fields from the drop-down lists and associated values

| MaxSoft Communication Log       |                                                                                                    |                                   |               |      |
|---------------------------------|----------------------------------------------------------------------------------------------------|-----------------------------------|---------------|------|
| 🕞 Refresh 🛛 Export              | Advanced                                                                                                  |                                   |               |      |
| 🛨 Field                         | Condition                                                                                                 | Value                             |               |      |
| Date/Time                       | ▼ is on or after                                                                                          | Specific Dates 1 week in the past | •             |      |
| То                              | ▼ contains                                                                                                | r                                 |               |      |
| Building Number                 | ▼ is equal to                                                                                             | •                                 |               |      |
| User                            | is equal to                                                                                               | renee.soderlund                   |               |      |
| Building Number                 | 7                                                                                                    |                                   |               |      |
| Date/Time                       |                                                                                                    |                                   |               |      |
| From                            |                                                                                                    |                                   |               |      |
| Id                              |                                                                                                    |                                   |               |      |
| Receipt Requested               |                                                                                                    |                                   |               |      |
| I Send Delay After              |                                                                                                    |                                   |               |      |
| Dat Send Status                 | То                                                                                                    | Subject                           | Building Nurr | Туре |
| 28/C Subject                    | TEST@TEST.com.au                                                                                          | Finanicals                        | 16999         | SMTP |
| 28/C To                         | tenconnect@yahoo.com                                                                                      | Finanicals                        | 16999         | SMTP |
| 28/0 Type                       | renee@Testing.com.au                                                                                      | TESTING PBI 159427                | 16999         | SMTP |
| 28/0 User                       | tenconnect@yahoo.com                                                                                      | CYPRESS APARTMENTS CTS 16999      | 16999         | SMTP |
| 27/04/2021 4:00:22 Pivi ready r | enee <renee service@fvs.com.au<="" th=""><th>Quotation-16999 #00000135</th><th></th><th>SMTP</th></renee> | Quotation-16999 #00000135         |               | SMTP |

- 5. Click 'Refresh'
- 6. Records will then be displayed and preview window, if a document was attached to the email

| MaxSoft Communicatio   | n Log      |                                                                                                    |                                              |              |      |                  |         |             |                                                                                                    |                                                                                                    |
|------------------------|------------|----------------------------------------------------------------------------------------------------|----------------------------------------------|--------------|------|------------------|---------|-------------|----------------------------------------------------------------------------------------------------|----------------------------------------------------------------------------------------------------|
| 3 Refresh Export       | Ad         | vanced                                                                                                    |                                              |              |      |                  |         | To:         | service@fvs.com.au                                                                                                    |                                                                                                    |
|                        |            |                                                                                                    |                                              |              |      |                  |         | Subject     | Quotation-16999 #00000135                                                                                                    |                                                                                                    |
| 🛨 Field                |            | Condition                                                                                                    | Value                                        |              |      |                  |         | Attachments | s Quotepdf (145 K8)                                                                                                    |                                                                                                    |
| Date/Time              |            | <ul> <li>is on or after</li> </ul>                                                                                                    | Specific Dates 1 week in the past            |              |      |                  |         |             |                                                                                                    |                                                                                                    |
| То                     |            | <ul> <li>contains</li> </ul>                                                                                                    |                                              |              |      |                  |         | Quotation   | h Request - See attachment                                                                                                    |                                                                                                    |
| Building Number        |            | <ul> <li>is equal to</li> </ul>                                                                                                    |                                              |              |      |                  |         |             |                                                                                                    |                                                                                                    |
| - User                 |            | <ul> <li>is equal to</li> </ul>                                                                                                    | renee.soderlund *                            |              |      |                  |         | Test Test   | <ul> <li>Internation</li> </ul>                                                                                                    | the second second second second second second second second second second second second second second second se |
|                        |            |                                                                                                    |                                              |              |      |                  |         | W look      | A DEVICE AND A DEVICE AND A DEV |                                                                                                    |
|                        |            |                                                                                                    |                                              |              |      |                  |         |             | 2 DESCRIPTION OF                                                                                                    |                                                                                                    |
|                        |            |                                                                                                    |                                              |              |      |                  |         | Global      |                                                                                                    |                                                                                                    |
|                        |            |                                                                                                    |                                              |              | _    |                  |         |             |                                                                                                    |                                                                                                    |
| 10 records displayed   |            |                                                                                                    |                                              |              |      |                  |         |             |                                                                                                    |                                                                                                    |
| Date/Time              | Send S Fro | m To                                                                                                    | Subject                                      | Building Num | Туре | Send Delay After | Receipt |             |                                                                                                    |                                                                                                    |
| 28/04/2021 10:15:03 AM | ready Ren  | re <renee. td="" test@test.com.au<=""><td>Finanicals</td><td>16999</td><td>SMTP</td><td></td><td>No</td><td></td><td></td><td></td></renee.>                                                   | Finanicals                                   | 16999        | SMTP |                  | No      |             |                                                                                                    |                                                                                                    |
| 28/04/2021 10:15:03 AM | ready Ren  | ee <renee.tenconnect@yahoo.com< td=""><td>Finanicals</td><td>16999</td><td>SMTP</td><td></td><td>No</td><td></td><td></td><td></td></renee.tenconnect@yahoo.com<>                              | Finanicals                                   | 16999        | SMTP |                  | No      |             |                                                                                                    |                                                                                                    |
| 28/04/2021 10:12:51 AM | ready Ren  | ee <renee.renee@testing.com.au< td=""><td>TESTING PBI 159427</td><td>16999</td><td>SMTP</td><td></td><td>No</td><td></td><td></td><td></td></renee.renee@testing.com.au<>                      | TESTING PBI 159427                           | 16999        | SMTP |                  | No      |             |                                                                                                    |                                                                                                    |
| 28/04/2021 9:08:53 AM  | ready Ren  | e krenee tenconnect@yahoo.com                                                                                                    | CYPRESS APARTMENTS CTS 16999                 | 16999        | SMTP |                  | No      |             |                                                                                                    |                                                                                                    |
| 27/04/2021 4:00:22 PM  | ready Ren  | e <renee service@fvs.com.au<="" td=""><td>Quotation-16999 #00000135</td><td></td><td>SMTP</td><td></td><td>Yes</td><td></td><td></td><td></td></renee>                                         | Quotation-16999 #00000135                    |              | SMTP |                  | Yes     |             |                                                                                                    |                                                                                                    |
| 27/04/2021 3:57:42 PM  | ready Ren  | ee <renee_service@fvs.com.au< td=""><td>CYPRESS APARTMENTS16999Work Order to Cr</td><td></td><td>SMTP</td><td></td><td>Yes</td><td></td><td></td><td></td></renee_service@fvs.com.au<>         | CYPRESS APARTMENTS16999Work Order to Cr      |              | SMTP |                  | Yes     |             |                                                                                                    |                                                                                                    |
| 27/04/2021 3:52:04 PM  | ready Ren  | ee <renee.renee@test.com< td=""><td>DocMax Document</td><td></td><td>SMTP</td><td></td><td>No</td><td></td><td></td><td></td></renee.renee@test.com<>                                          | DocMax Document                              |              | SMTP |                  | No      |             |                                                                                                    |                                                                                                    |
| 27/04/2021 3:52:04 PM  | ready Ren  | ee <reneeligalvaniz@value.net.nz< td=""><td>DocMax Document</td><td></td><td>SMTP</td><td></td><td>No</td><td></td><td></td><td></td></reneeligalvaniz@value.net.nz<>                          | DocMax Document                              |              | SMTP |                  | No      |             |                                                                                                    |                                                                                                    |
| 27/04/2021 3:46:30 PM  | ready Ren  | ee <renee_tenconnect@yahoo.com< td=""><td>Levy Arrears Notice - A/c 02100001-Cypress A</td><td></td><td>SMTP</td><td></td><td>No</td><td></td><td></td><td></td></renee_tenconnect@yahoo.com<> | Levy Arrears Notice - A/c 02100001-Cypress A |              | SMTP |                  | No      |             |                                                                                                    |                                                                                                    |
| 27/04/2021 3:41:24 PM  | ready Ren  | e <renee_tenconnect@yahoo.com< td=""><td>Levy Notice0210000116999</td><td></td><td>SMTP</td><td></td><td>No</td><td></td><td></td><td></td></renee_tenconnect@yahoo.com<>                      | Levy Notice0210000116999                     |              | SMTP |                  | No      |             |                                                                                                    |                                                                                                    |
|                        |            |                                                                                                    |                                              |              |      |                  |         |             |                                                                                                    |                                                                                                    |

**Important Note**: The building number will only be recorded for any new emails sent after Version 5.6.22 update. All other emails will not appear to have a building number. If a Global report is generated for a number of different buildings the building number in the email log will be displayed as blank.

## 2. TaskMax – Bulk Finalise

Enhancements have been made to reduce the time restriction from 2 years to 1 year in the 'Finalise Old Work Orders' menu option in TaskMax. This will allow users to bulk finalise work orders with the following status's:

- A-Incomplete
- B-Quoting
- D-Issued

To utilise the new enhancement, follow the steps below:

- 1. Navigate to 'TaskMax'
- 2. Click on 'Edit' menu
- 3. Select 'Finalise Old Work Orders'
- 4. New window will appear
- 5. Enter the date you require
- 6. Select the type status to finalise

| 🔋 Finalise Old Work Orders 🛛 🗙 |              |  |  |  |  |  |  |  |
|--------------------------------|--------------|--|--|--|--|--|--|--|
| Earlier Than:                  | 01/04/2020 🔻 |  |  |  |  |  |  |  |
| Status<br>A-Incomplete         |              |  |  |  |  |  |  |  |
| ✓ B-Quotir                     | ng           |  |  |  |  |  |  |  |
| D-Issued                       |              |  |  |  |  |  |  |  |
| Fina                           | lise Close   |  |  |  |  |  |  |  |

- 7. Click 'Finalise'
- 8. A message will appear advising the number of Old Work Orders that will be finalised Select 'Yes or No'

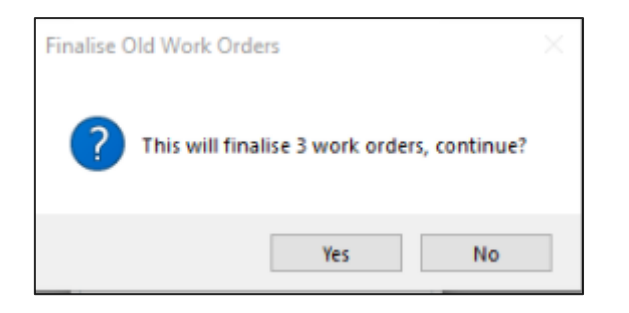

9. If there were no work orders matching the criteria the system will return the following message

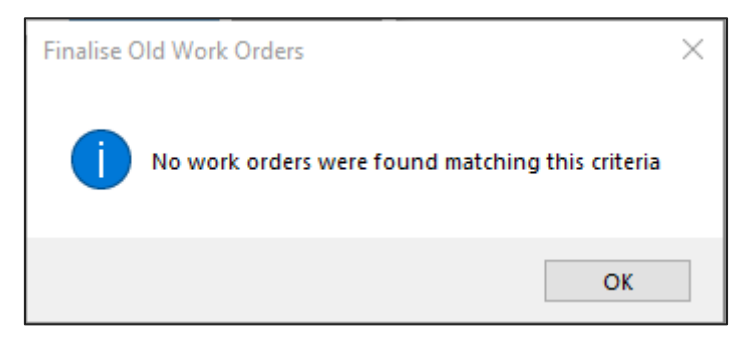

**Please Note:** Validation has also been added if the date filter is outside the correct time period.

| tatus | Reference Number | Date Entered | Time              | ContractorField | Change Building |
|-------|------------------|--------------|-------------------|-----------------|-----------------|
|       |                  |              |                   |                 | New             |
|       |                  |              |                   | _               | Open            |
|       |                  | Finalise     | e Old Work Orders | ×               | Report          |
|       |                  | Earlier Tha  | in: 01/01/2021    | •               | Show Quotes     |
|       |                  | Status       |                   | _               | Close           |
|       |                  | A-Inc        | omplete           |                 |                 |
|       |                  | D-Issi       | ued               |                 |                 |
|       |                  | Date filter  | must be on or bef | ore 01/04/2020  |                 |
|       |                  |              | Finalise          | Close           | Ontines         |
|       |                  |              |                   | _               | Options D       |

## 3. Management Fees Report

Improvements have been made to the Management Fees Report. The following criteria has been added to the setup for improved search speed and to prevent the search retrieving records for lost buildings.

- New 'Building Active' Field criteria
- New columns available "Building Active"
- New Sort Order added 'Building Active'
- Change Title of Active Column to 'Fee Active'

#### 3.1 New 'Building Active' field

A new field has been added to the Management Fees Report Setup to allow users to search for Active or Non-Active buildings.

To utilise the new enhancement, follow the steps below:

- 1. Navigate to 'Management Fees Report'
- 2. Click on the' Field +' icon
- 3. Click on the dropdown
- 4. Select new field 'Building Active'

| Refresh Export Advanced Field Condition Value Building Number is equal to v v Account Manager v is equal to v v Account Group Account Group Account Group Account Manager Account Manager Account Manager Account Manager Account Manager Account Manager Account Manager Account Manager Account Manager Account Manager Account Manager Account Manager Amount Building Active Building Active Building Name Building Name Next Part Part Part Part Part Part Part Par                                                                                                    | ease Date  | Fe |
|----------------------------------------------------------------------------------------------------|------------|----|
| Field Condition   Value   Building Number   Account Manager   Account Group   Account Manager   Account Manager   Account Manager   Account Manager   Account Manager   Account Manager   Account Manager   Account Manager   Account Manager   Account Manager   Account Manager   Account Manager   Account Manager   Amount   Build Annual Charge   ber Account Manager   Auto Increase Pricent   Auto Increase Pricent   Building Number   Building Number   Building Number   Crediting Active                                                                                                    | ease Date  | Fe |
| Building Number Account Manager Account Manager Account Manager Account Manager Account Manager Active Lots Amount Building Active Building Active Building Active Building Active Building Active Building Name Building Name Building Name Building Active Crediting Active Crediting Active Crediting Active Crediting Active Crediting Active Crediting Active Account Manager Account Manager Amount Annual Charge Building Active Building Active Building Active Crediting Active Crediting Account Code                                                                                                    | ease Date  | Fe |
| Account Manager  Account Group Account Manager Account Manager Account Annual Charge Account Manager Account Annual Charge Account Annual Charge Account Annual Charge Account Annual Charge Account Annual Charge Account Annual Charge Account Annual Charge Account Annual Charge Account Annual Charge Account Annual Charge Account Annual Charge Accoun                                                                                                    | ease Date  | Fe |
| Account Group<br>Account Manager<br>Active Lots<br>Amount<br>Buil Annual Charge<br>Building Active<br>Building Active<br>Building Active<br>Building Active<br>Building Name<br>Building Name<br>Building Name<br>Building Name<br>Building Name<br>Building Name<br>Building Name<br>Building Name<br>Building Active<br>Building Active<br>Building Name<br>Building Name<br>Building Na | 'ease Date | Fe |
| Account Group<br>Account Manager<br>Active Lots<br>Amount<br>Buil Annual Charge<br>Building Charge<br>Building Active<br>Building Active<br>Building Active<br>Building Name<br>Building Name<br>Building Name<br>Building Active<br>Building Active<br>Buildin                             | rease Date | Fe |
| Account Manager<br>Active Lots<br>Amount<br>Buil Annual Charge ber Account Manager Amount Annual Charge Frequency Id Next Charge Date Building Active Next Incn<br>Auto Increase Percent<br>Auto Increase Type<br>Building Active<br>Building Name<br>Building Number<br>Crediting Account Code                                                                                                    | 'ease Date | Fe |
| Active Lots Amount Bui Annual Charge ber Account Manager Amount Annual Charge Frequency Id Next Charge Date Building Active Next Incn Auto Increase Prcent Auto Increase Type Building Active Building Name Building Name Creditive Account Code                                                                                                    | ease Date  | Fe |
| Amount Bui Annual Charge ber Account Manager Amount Annual Charge Frequency Id Next Charge Date Building Active Next Incn Auto Increase Type Building Active Building Active Building Name Creditive Account Code                                                                                                    | rease Date | Fe |
| Auto Increase Prenet<br>Auto Increase Prenet<br>Building Active<br>Building Number<br>Creditor Account Code                                                                                                    | rease Date | Fe |
| Auto Increase Type Building Active Building Name Building Number Creditive Code                                                                                                    |            |    |
| Building Active Building Name Building Number Creditive Account Code                                                                                                    |            |    |
| Building Name by<br>Building Number<br>Creditive Account Code                                                                                                    |            |    |
| Building Number                                                                                                    |            |    |
| Creditor Account Code                                                                                                    |            |    |
|                                                                                                    |            |    |
| Debtor Account Code                                                                                                    |            |    |
|                                                                                                    |            |    |
|                                                                                                    |            |    |
|                                                                                                    |            |    |
|                                                                                                    |            |    |
|                                                                                                    |            |    |
|                                                                                                    |            |    |
|                                                                                                    |            |    |
|                                                                                                    |            |    |
|                                                                                                    |            |    |
|                                                                                                    |            |    |
|                                                                                                    |            |    |
|                                                                                                    |            |    |
|                                                                                                    |            |    |
|                                                                                                    |            |    |
|                                                                                                    |            | se |

- 5. Conditions will appear Value Yes/No for selection
- 6. All records will appear as per the criteria selected 'Active Buildings'

| 🗿 Search Management Fee Setuj                                                                                                    | o Items         |                                                                                                    |          |               |             |     |                  |                 | - 🗆                | $\times$ |
|----------------------------------------------------------------------------------------------------|-----------------|----------------------------------------------------------------------------------------------------|----------|---------------|-------------|-----|------------------|-----------------|--------------------|----------|
| S Refresh Export                                                                                                    | Advanced        |                                                                                                    |          |               |             |     |                  |                 |                    | (        |
| Field                                                                                                    |                 | Condition Val                                                                                                    | lue      |               |             |     |                  |                 |                    |          |
| Building Number                                                                                                    | ▼ i             | s equal to 🔹                                                                                                    | •        |               |             |     |                  |                 |                    |          |
| Account Manager                                                                                                    | <b>▼</b> i      | s equal to 🔻                                                                                                    | •        |               |             |     |                  |                 |                    |          |
| Building Active                                                                                                    | ▼ is            | equal to 💿                                                                                                    | Yes 🔿 No |               |             |     |                  |                 |                    |          |
|                                                                                                    |                 |                                                                                                    |          | _             |             |     |                  |                 |                    |          |
| 56 records displayed<br>Building Name                                                                                                    | Building Number | Account Manager                                                                                                    | Amount   | Annual Charge | Frequency   | ld  | Next Charge Date | Building Active | Next Increase Date |          |
| RS TEST 8                                                                                                    | 008             | , itee and ite and ite                                                                                                    | 3000.00  | 12000.00      | Quarterly   | 10  | 01/01/2021       | True            |                    |          |
| RS TEST 9                                                                                                    | 9999            |                                                                                                    | 900.00   | 3600.00       | Quarterly   | 11  | 01/01/2021       | True            |                    |          |
| RS TEST 9                                                                                                    | 0000            |                                                                                                    | 80.00    | 960.00        | Monthly     | 12  | 01/11/2020       | True            |                    |          |
| RS TEST 10                                                                                                    | 101010          |                                                                                                    | 10.00    | 120.00        | Monthly     | 13  | 01/11/2020       | True            |                    |          |
| 13 1231 10                                                                                                    | 101010          | And And And And And And And And And And                                                                                                    | 1202.58  | 14442.06      | Monthly     | 14  | 01/07/2020       | True            |                    |          |
| Contraction in the second second                                                                                                    | 10.00           | the second second                                                                                                    | 275.00   | 3300.00       | Monthly     | 16  | 01/11/2020       | True            |                    |          |
| RECOVERIES2                                                                                                    | 11122           | And Annual States of the States of the State | 10.00    | 520.00        | Waakhy      | 21  | 02/01/2021       | True            |                    |          |
| RECOVERIES2                                                                                                    | 11122           | And Street Street Street                                                                                                    | 12.00    | 144.00        | Monthly     | 22  | 01/01/2021       | True            |                    |          |
|                                                                                                    | 11122           | the second second second second second second second second second second second second second second second s                                                                                                    | 52.00    | 52.00         | Earthighthy | 22  | 01/09/2020       | True            |                    |          |
| CCCVERIES2                                                                                                    | 11/112          |                                                                                                    | 12.00    | 12.00         | Quartarly   | 2.5 | 01/02/2020       | True            |                    |          |
| CC3005                                                                                                    | 101010          |                                                                                                    | 1200.00  | 15600.00      | Monthly     | 20  | 01/05/2021       | True            |                    |          |
| RECOVERIESS                                                                                                    | 11122           | And the second second second                                                                                                    | 255.00   | 255.00        | Appually    | 30  | 01/10/2020       | True            | 28/11/2020         |          |
|                                                                                                    | 11144           | And State and State                                                                                                    | 255.00   | 255.00        | Annually    | 22  | 01/06/2021       | True            | 01/06/2021         |          |
| and the second second se | 30505           | Comments.                                                                                                    | 1600.00  | 19200.00      | Monthly     | 32  | 01/00/2021       | True            | 01/00/2021         |          |
| OC TEST O                                                                                                    | 0000            |                                                                                                    | 100.00   | 400.00        | Quarterly   | 34  | 01/12/2020       | True            | 01/03/2021         |          |
| MANAGEMENT EEES TEST                                                                                                    | 24267           |                                                                                                    | 5000.00  | 20000.00      | Quarterly   | 25  | 01/01/2021       | True            | 01/03/2021         |          |
| ANAGEMENT FEES TEST                                                                                                    | 24307           |                                                                                                    | 2000.00  | 20000.00      | Quarterly   | 26  | 01/02/2021       | True            |                    |          |
| MANAGEMENT FEES TEST                                                                                                    | 24307           |                                                                                                    | 2000.00  | 42000.00      | Monthly     | 27  | 20/01/2021       | True            |                    |          |
| MANAGEMENT FEES TEST                                                                                                    | 24307           |                                                                                                    | 1200.00  | 42000.00      | Monthly     | 20  | 01/11/2020       | True            |                    |          |
|                                                                                                    | 1112            | Read and an other                                                                                                    | 250.00   | 1000.00       | Quartarly   | 20  | 01/02/2021       | True            |                    |          |
| STMUT                                                                                                    | 5547            | from Industry                                                                                                    | 100.00   | 5200.00       | Weekly      | 40  | 20/11/2020       | True            |                    |          |
|                                                                                                    | 0000            |                                                                                                    | 1200.00  | 14400.00      | Monthly     | 40  | 01/11/2020       | True            |                    |          |
|                                                                                                    | 11122           | And Street and Street                                                                                                    | 2000.00  | 24000.00      | Monthly     | 41  | 01/01/2020       | True            |                    |          |
| ALCOVENIES2                                                                                                    | 102017          | from Indextoni                                                                                                    | 2000.00  | 24000.00      | Monthly     | 42  | 01/12/2020       | True            |                    |          |
| Sector Sector                                                                                                    | 102017          |                                                                                                    | 50.00    | 600.00        | Monthly     | 45  | 01/12/2020       | True            |                    |          |
|                                                                                                    | 102017          | Second Second and                                                                                                    | 50.00    | 600.00        | Monthly     | 44  | 01/12/2020       | True            |                    |          |
|                                                                                                    | 102017          |                                                                                                    | 50.00    | 000.00        | Monthly     | 45  | 01/12/2020       | nde             |                    |          |
| <                                                                                                    |                 |                                                                                                    |          |               |             |     |                  |                 |                    | >        |
|                                                                                                    |                 |                                                                                                    |          |               |             |     |                  |                 |                    |          |

#### 3.2 New Building Active Column and Sort Order available

When Setting up the Management Fees report, a new column has now been made available 'Building Active' this will allow users to report if a building is active or not.

To setup this criterion, follow the below steps:

- 1. Navigate to 'Management Fees Setup'
- 2. Set up the required Filters

| Search Man  | Search Management Fee Setup Items |                 |       |  |  |  |  |  |  |  |  |
|-------------|-----------------------------------|-----------------|-------|--|--|--|--|--|--|--|--|
| 🕞 Refresh   | Export Advanced                   |                 |       |  |  |  |  |  |  |  |  |
| Restrict To | Field                             | Condition       | Value |  |  |  |  |  |  |  |  |
| Columns     | Building Number                   | ▼ is equal to ▼ | •     |  |  |  |  |  |  |  |  |
| Sort Order  | Account Manager                   | ▼ is equal to ▼ | •     |  |  |  |  |  |  |  |  |
| Advanced    | _                                 |                 |       |  |  |  |  |  |  |  |  |

- 3. Select 'Advance'
- 4. Click 'Columns'
- 5. In the Available Columns 'Building Active' will now be available
- 6. Highlight the column, click on add
- 7. This will add 'Building Active' to the display columns

| Search Mana | agement Fee Setup Items              |          |                            | - |        | ×            |
|-------------|--------------------------------------|----------|----------------------------|---|--------|--------------|
| Refresh     | Export Advanced                      |          |                            |   |        | ?            |
| Restrict To | Available Columns                    |          | Displayed Columns          |   |        |              |
| Columns     | Filter Account Group                 | ^        | Annual Charge<br>Frequency |   | ^      |              |
| Sort Order  | Active Lots<br>Auto Increase Percent | Add >    | Id<br>Next Charge Date     |   |        | ^            |
| Advanced    | Auto Increase Type                   | < Remove | Next Increase Date         |   |        | $\checkmark$ |
|             | Creditor Account Code                | $\sim$   | Building Active            |   | $\sim$ |              |

- 8. Click on 'Sort Order' Option
- 9. The 'Building Active' is available to be a sort order if required
- 10. Highlight 'Building Active', click Add

| Search Mana | Search Management Fee Setup Items - C X |          |                 |         |      |        |  |  |  |  |
|-------------|-----------------------------------------|----------|-----------------|---------|------|--------|--|--|--|--|
| 🛞 Refresh   | Export                                  |          |                 |         |      | 0      |  |  |  |  |
| Restrict To | Available Columns                       |          | Sorted Columns  |         |      |        |  |  |  |  |
|             | Filter                                  |          | Building Active | False F | irst |        |  |  |  |  |
| Columns     | Building Name                           | •        | -               |         |      |        |  |  |  |  |
|             | Building Number                         |          |                 |         |      |        |  |  |  |  |
| Sort Order  | Creditor Account Code                   | Add >    |                 |         |      | $\sim$ |  |  |  |  |
| Advanced    | Debtor Account Code                     | < Remove |                 |         |      | $\sim$ |  |  |  |  |
| - Advanced  | End Date                                |          |                 |         |      |        |  |  |  |  |
|             | F 0.1.0.11                              |          |                 |         |      |        |  |  |  |  |

- 11. The 'Building Active' can be sorted by, False First or True First
- 12. Click on Refresh display records will be displayed based on criteria set

| Search Mana     | agement Fee Setup It | ems             |                                                                                                    | *****    | <u> </u>      |               |     |                  |                 | - 0                | ×   |
|-----------------|----------------------|-----------------|----------------------------------------------------------------------------------------------------|----------|---------------|---------------|-----|------------------|-----------------|--------------------|-----|
| 🛞 Refresh       | Export               | Advanced        |                                                                                                    |          |               |               |     |                  |                 |                    | ?   |
| Restrict To     | Available Columns    |                 |                                                                                                    |          |               | Sorted Colun  | nns |                  |                 |                    |     |
|                 | Filter               |                 |                                                                                                    |          |               | Building Acti | ive |                  |                 | False First        |     |
| Columns         | Account Group        |                 |                                                                                                    | ^        |               |               |     |                  |                 |                    |     |
| Sort Order      | Account Manager      |                 |                                                                                                    |          | Add >         |               |     |                  |                 |                    |     |
|                 | Active Lots          |                 |                                                                                                    |          | - D           |               |     |                  |                 |                    |     |
| Advanced        | Amount               |                 |                                                                                                    |          | < Remove      |               |     |                  |                 |                    |     |
|                 | Annual Charge        |                 |                                                                                                    | ~        |               |               |     |                  |                 |                    |     |
|                 |                      |                 |                                                                                                    |          |               |               |     |                  |                 |                    |     |
| /1 records di   | isplayed             |                 |                                                                                                    |          |               |               | _   |                  | A               | •                  |     |
| Building Name   |                      | Building Number | Account Manager                                                                                                    | Amount   | Annual Charge | Frequency     | ld  | Next Charge Date | Building Active | Next Increase Date |     |
| RS TEST 2       |                      | 002             |                                                                                                    | 424.00   | 5088.00       | Monthly       | 2   | 01/10/2020       | False           | 10/09/2020         | ^   |
| RS TEST 3       |                      | 003             |                                                                                                    | 45.00    | 540.00        | Monthly       | 4   | 01/10/2020       | False           |                    | _   |
| RS TEST 5       |                      | 005             |                                                                                                    | 3455.00  | 41460.00      | Monthly       | 6   | 01/10/2020       | False           |                    |     |
| RS TEST 7       |                      | 007             |                                                                                                    | 444.00   | 5328.00       | Monthly       | 9   | 01/11/2020       | False           |                    |     |
| RS TEST 6       |                      | 006             |                                                                                                    | 500.00   | 6000.00       | Monthly       | 20  | 01/10/2020       | False           | 01/01/2021         |     |
| RS TEST 7       |                      | 007             |                                                                                                    | 60.00    | 5040.00       | Monthly       | 26  | 01/09/2020       | False           |                    |     |
| RS TEST 7       |                      | 007             |                                                                                                    | 1300.00  | 15600.00      | Monthly       | 28  | 01/11/2020       | False           |                    |     |
| RS TEST 1       |                      | 001             | New College                                                                                                    | 560.00   | 6720.00       | Monthly       | 1   | 01/10/2020       | False           |                    |     |
| RS TEST 3       |                      | 003             |                                                                                                    | 2355.00  | 28260.00      | Monthly       | 3   | 01/10/2020       | False           |                    |     |
| RS TEST 4       |                      | 004             |                                                                                                    | 60.00    | 720.00        | Monthly       | 5   | 25/10/2020       | False           |                    |     |
| RS TEST 5       |                      | 005             |                                                                                                    | 324.00   | 1296.00       | Quarterly     | 7   | 01/10/2020       | False           |                    |     |
| RS TEST 1       |                      | 001             | Normal Contractors                                                                                                    | 100.00   | 400.00        | Quarterly     | 17  | 01/12/2020       | False           |                    |     |
| RS TEST 7       |                      | 007             |                                                                                                    | 70.00    | 5880.00       | Monthly       | 25  | 01/11/2020       | False           |                    |     |
| RS TEST 6       |                      | 006             |                                                                                                    | 1200.00  | 4800.00       | Quarterly     | 27  | 01/12/2020       | False           |                    |     |
| RS TEST 7       |                      | 007             |                                                                                                    | 130.00   | 23660.00      | Month End     | 29  | 01/11/2020       | False           |                    |     |
| Contract of the |                      | 30595           | Provide State                                                                                                    | 1600.00  | 19200.00      | Monthly       | 33  | 01/11/2020       | True            |                    |     |
| IMPORT BUILDI   | ING TEST             | 4566            |                                                                                                    | 658.06   | 7896.72       | Monthly       | 67  | 01/02/2022       | True            | 01/01/2023         |     |
| MANAGEMENT      | FEES TEST            | 24367           |                                                                                                    | 5000.00  | 20000.00      | Quarterly     | 35  | 01/01/2021       | True            |                    |     |
| IMPORT BUILDI   | ING TEST             | 4566            |                                                                                                    | 3000.00  | 12000.00      | Quarterly     | 70  | 01/02/2022       | True            |                    |     |
| MANAGEMENT      | FEES TEST            | 24367           |                                                                                                    | 3500.00  | 42000.00      | Monthly       | 37  | 30/01/2021       | True            |                    |     |
| RS TEST 8       |                      | 008             |                                                                                                    | 12000.00 | 48000.00      | Quarterly     | 72  | 01/02/2021       | True            |                    |     |
| RECOVERIES1     |                      | 1112            | and the second second se | 250.00   | 1000.00       | Quarterly     | 39  | 01/03/2021       | True            |                    |     |
| IMPORT BUILDI   | ING 2                | 22              |                                                                                                    | 6000.00  | 24000.00      | Quarterly     | 74  | 01/04/2022       | True            |                    |     |
| RS TEST 9       |                      | 9999            |                                                                                                    | 1200.00  | 14400.00      | Monthly       | 41  | 01/11/2020       | True            |                    |     |
| TESTCOMPCHA     | NGE3                 | 77757           | International Astronomy Party                                                                                                    | 100.00   | 400.00        | Quarterly     | 76  | 01/06/2021       | True            |                    |     |
| ATTACK PARTY.   | 10                   | 102017          | Name (Address)                                                                                                    | 500.00   | 6000.00       | Monthly       | 43  | 01/12/2020       | True            |                    |     |
| <               |                      |                 |                                                                                                    |          |               |               |     |                  | -               |                    | >   |
|                 |                      |                 |                                                                                                    |          |               |               |     |                  |                 |                    |     |
|                 |                      |                 |                                                                                                    |          |               |               |     |                  |                 | Clo                | ose |

## 13. Click 'Export'

14. Report will open in Excel showing the new reporting fields

| Management Fee Setup Items                                                                                                    |                        |                                                                                                    |          |               |             |    |                  |                        |                    |            |
|----------------------------------------------------------------------------------------------------|------------------------|----------------------------------------------------------------------------------------------------|----------|---------------|-------------|----|------------------|------------------------|--------------------|------------|
| Building Name                                                                                                    | <b>Building Number</b> | Account Manager                                                                                                    | Amount   | Annual Charge | Frequency   | Id | Next Charge Date | <b>Building Active</b> | Next Increase Date | Fee Active |
| RS TEST 2                                                                                                    | 002                    |                                                                                                    | 424.00   | 5088.00       | Monthly     | 2  | 1/10/2020        | No                     | 10/09/2020         | Yes        |
| RS TEST 3                                                                                                    | 003                    |                                                                                                    | 45.00    | 540.00        | Monthly     | 4  | 1/10/2020        | No                     |                    | Yes        |
| RS TEST 5                                                                                                    | 005                    |                                                                                                    | 3455.00  | 41460.00      | Monthly     | 6  | 1/10/2020        | No                     |                    | Yes        |
| RS TEST 7                                                                                                    | 007                    |                                                                                                    | 444.00   | 5328.00       | Monthly     | 9  | 1/11/2020        | No                     |                    | Yes        |
| RS TEST 6                                                                                                    | 006                    |                                                                                                    | 500.00   | 6000.00       | Monthly     | 20 | 1/10/2020        | No                     | 1/01/2021          | Yes        |
| RS TEST 7                                                                                                    | 007                    |                                                                                                    | 60.00    | 5040.00       | Monthly     | 26 | 1/09/2020        | No                     |                    | No         |
| RS TEST 7                                                                                                    | 007                    |                                                                                                    | 1300.00  | 15600.00      | Monthly     | 28 | 1/11/2020        | No                     |                    | Yes        |
| RS TEST 1                                                                                                    | 001                    | Renee Soderlund                                                                                                    | 560.00   | 6720.00       | Monthly     | 1  | 1/10/2020        | No                     |                    | Yes        |
| RS TEST 3                                                                                                    | 003                    |                                                                                                    | 2355.00  | 28260.00      | Monthly     | 3  | 1/10/2020        | No                     |                    | Yes        |
| RS TEST 4                                                                                                    | 004                    |                                                                                                    | 60.00    | 720.00        | Monthly     | 5  | 25/10/2020       | No                     |                    | Yes        |
| RS TEST 5                                                                                                    | 005                    |                                                                                                    | 324.00   | 1296.00       | Quarterly   | 7  | 1/10/2020        | No                     |                    | Yes        |
| RS TEST 1                                                                                                    | 001                    | Renee Soderlund                                                                                                    | 100.00   | 400.00        | Quarterly   | 17 | 1/12/2020        | No                     |                    | Yes        |
| RS TEST 7                                                                                                    | 007                    |                                                                                                    | 70.00    | 5880.00       | Monthly     | 25 | 1/11/2020        | No                     |                    | Yes        |
| RS TEST 6                                                                                                    | 006                    |                                                                                                    | 1200.00  | 4800.00       | Quarterly   | 27 | 1/12/2020        | No                     |                    | Yes        |
| RS TEST 7                                                                                                    | 007                    |                                                                                                    | 130.00   | 23660.00      | Month End   | 29 | 1/11/2020        | No                     |                    | Yes        |
| CONTRACTOR OF A DATE                                                                                                    | 30595                  | (and a second second se | 1600.00  | 19200.00      | Monthly     | 33 | 1/11/2020        | Yes                    |                    | Yes        |
| And the second second                                                                                                    | 4566                   |                                                                                                    | 658.06   | 7896.72       | Monthly     | 67 | 1/02/2022        | Yes                    | 1/01/2023          | Yes        |
| CONTRACTOR OF THE OWNER.                                                                                                    | 24367                  |                                                                                                    | 5000.00  | 20000.00      | Quarterly   | 35 | 1/01/2021        | Yes                    |                    | Yes        |
| Address Standards State                                                                                                    | 4566                   |                                                                                                    | 3000.00  | 12000.00      | Quarterly   | 70 | 1/02/2022        | Yes                    |                    | Yes        |
| CONTRACTOR OF THE OWNER.                                                                                                    | 24367                  |                                                                                                    | 3500.00  | 42000.00      | Monthly     | 37 | 30/01/2021       | Yes                    |                    | Yes        |
| and Table 1                                                                                                    | 008                    |                                                                                                    | 12000.00 | 48000.00      | Quarterly   | 72 | 1/02/2021        | Yes                    |                    | Yes        |
| ALCO PAGE                                                                                                    | 1112                   | And A Design                                                                                                    | 250.00   | 1000.00       | Quarterly   | 39 | 1/03/2021        | Yes                    |                    | Yes        |
| STORY SHOWS A                                                                                                    | 22                     |                                                                                                    | 6000.00  | 24000.00      | Quarterly   | 74 | 1/04/2022        | Yes                    |                    | Yes        |
| ALC: NOT THE OWNER OF THE OWNER OF THE OWNER OWNER OWNER OWNER OWNER OWNER OWNER OWNER OWNER OWNER OWNER OWNER OWNER OWNER OWNER OWNER OWNER OWNER OWNER OWNER OWNER OWNER OWNER OWNER OWNER OWNER OWNER OWNER OWNER OWNE | 9999                   |                                                                                                    | 1200.00  | 14400.00      | Monthly     | 41 | 1/11/2020        | Yes                    |                    | Yes        |
| The second second second second second second second second second second second second second second second s                                                                                                    | 77757                  | torial disease to a second second                                                                                                    | 100.00   | 400.00        | Quarterly   | 76 | 1/06/2021        | Yes                    |                    | Yes        |
| and the second second se                                                                                                    | 102017                 | have balanced                                                                                                    | 500.00   | 6000.00       | Monthly     | 43 | 1/12/2020        | Yes                    |                    | Yes        |
| All Contractor and                                                                                                    | 102017                 | forms industry                                                                                                    | 50.00    | 600.00        | Monthly     | 45 | 1/12/2020        | Yes                    |                    | Yes        |
| IN THE OWNER                                                                                                    | 9999                   |                                                                                                    | 900.00   | 3600.00       | Quarterly   | 11 | 1/01/2021        | Yes                    |                    | Yes        |
| within a                                                                                                    | 00002                  | with the state                                                                                                    | 500.00   | 6000.00       | Monthly     | 48 | 30/11/2020       | Yes                    |                    | Yes        |
| and the second second se                                                                                                    | 101010                 |                                                                                                    | 10.00    | 120.00        | Monthly     | 13 | 1/11/2020        | Yes                    |                    | Yes        |
| Marine .                                                                                                    | 99985                  | Anna Street Special Solution                                                                                                    | 150.00   | 7800.00       | Weekly      | 50 | 6/12/2020        | Yes                    |                    | Yes        |
| CHER AND DRIVEN DRIVEN                                                                                                    | 19221                  | Address Sectors                                                                                                    | 275.00   | 3300.00       | Monthly     | 16 | 1/11/2020        | Yes                    |                    | Yes        |
| and states, support                                                                                                    | COMP1                  |                                                                                                    | 5000.00  | 5000.00       | Annually    | 52 | 1/01/2021        | Yes                    |                    | Yes        |
| And State and                                                                                                    | COMP1                  |                                                                                                    | 500.00   | 6000.00       | Monthly     | 54 | 1/01/2021        | Yes                    |                    | Yes        |
| the second second second second second second second second second second second second second second second s                                                                                                    | 11122                  | torial disease to a second second                                                                                                    | 12.00    | 144.00        | Monthly     | 22 | 1/01/2021        | Yes                    |                    | Yes        |
| state from some                                                                                                    | COMP1                  |                                                                                                    | 60.00    | 60.00         | Fortnightly | 56 | 1/01/2021        | Yes                    |                    | Yes        |
| 10000                                                                                                    | 114113                 | interfaces to the first                                                                                                    | 12.00    | 48.00         | Quarterly   | 24 | 1/03/2021        | Yes                    |                    | Yes        |
| And the same                                                                                                    | COMP1                  |                                                                                                    | 400.00   | 800.00        | Half Yearly | 58 | 1/01/2021        | Yes                    |                    | Yes        |
|                                                                                                    | 00001                  | where such                                                                                                    | 150.01   | 1800.12       | Monthly     | 60 | 1/02/2022        | Yes                    |                    | Yes        |
| THE OWNER AND                                                                                                    | 6899                   |                                                                                                    | 1300.00  | 15600.00      | Monthly     | 62 | 28/01/2022       | Yes                    |                    | Yes        |

# 4. DocMax - Add Documents - New Auto Prefill Building Option

#### 4.1 Auto prefill building Overview

An 'Auto prefill building' option has been added to DocMax which, when configured will attempt to match the document to a building in DocMax using keywords within the text of the document.

DocMax will first try to find the CTS number, then the Plan Number using keywords. If there are no valid keywords, DocMax will attempt to identify the building from the text in the following order and selects the first building that matches:

- ABN number
- Building address (Location 1 from Building Information)
- Email addresses that match building owner contacts
- Building Long Name and if there are no matches, Building Name

For example, if an email is added from Outlook that has an attachment with an ABN but no building name or number, DocMax will look at the ABN to see if it is in a building and pre-fill that building for you if it finds a match.

The selection can be rejected by using the 'Discard Document' option if the prefill selection is not correct. The log will record when a prefilled selection is accepted.

Supported document formats are pdf, doc, docx, xps, msg and txt.

DocMax will attempt to find the building for documents added through Outlook, Dropbox or adding documents from folder location options and will also prefill the building when using a DocMax profile if possible.

#### 4.2 Document Keywords

The following keywords are checked to identify the CTS number:

- CTS
- C.T.S.
- Scheme

The following keywords are checked to identify the plan number:

- GTP
- G.T.P
- SP
- S.P

- Plan
- Plan No
- Scheme
- Building Number
- Building No

For example, a document that has the text '12345' will not be identified and matched as a building number unless it is accompanied with an identifying keyword such as "CTS 12345"

There can also be separator characters between the keyword and number, "Plan No-111" or "Plan No - 111" or "Plan No: 111" The ABN can have space or – separators. E.g.: "11-111-111-111-111"

**Note:** Only numeric characters are extracted. Buildings with alpha characters (such as Sub Groups) and GLMax companies will not be identified.

#### 4.3 Enable / Disable Auto prefill building option

To enable the 'Auto prefill building' feature, please use the following instructions.

- 1. Navigate to DocMax
- 2. Click the arrow in the top left corner
- 3. Tick 'Auto prefill building' to enable or untick the setting to disable

| PocMax - Testing 5.6 MySql |                                                                                         |  |  |  |  |  |
|----------------------------|-----------------------------------------------------------------------------------------|--|--|--|--|--|
| •                          |                                                                                         |  |  |  |  |  |
| Settings                   | General                                                                                 |  |  |  |  |  |
|                            | Default expiry years 7                                                                  |  |  |  |  |  |
| Open BCMax                 | Auto delete expired documents                                                           |  |  |  |  |  |
| Disbursements              | Frequency to update work queues<br>in the background (minutes)<br>Auto prefill building |  |  |  |  |  |
| Help                       | Invoice                                                                                 |  |  |  |  |  |
|                            | Auto select last expense account                                                        |  |  |  |  |  |
| About                      |                                                                                         |  |  |  |  |  |
| Exit                       |                                                                                         |  |  |  |  |  |
|                            |                                                                                         |  |  |  |  |  |

**Please Note**: 'Auto prefill building' is a global setting and will be set for all users. The setting will be deactivated by default and will need to be activated manually by a user with appropriate permissions.

To enable the setting, you must have access to 'Modify Configuration Settings' in security under the DocMax permissions.

| Permissions For                | _ |       | × |
|--------------------------------|---|-------|---|
| Name renee.soderlund           |   |       |   |
| BCMax GLMax DocMax             |   |       |   |
|                                |   |       | ^ |
| Access to Portal Uploads       |   |       |   |
| Access to Recently Added       |   |       |   |
|                                |   |       |   |
| - 🐼 Email a document           |   |       |   |
| - Area access to Doc Max       |   |       |   |
| Modify configuration settings  |   |       |   |
| Upload/Remove Portal documents |   |       |   |
| View internal documents        |   |       |   |
|                                |   |       |   |
| E. Saved Search                |   |       |   |
| ±is Status                     |   |       | ¥ |
|                                |   |       |   |
| Filter                         |   | Close |   |
|                                |   |       |   |

**Important Note:** This process may select an incorrect building based of the data in the document. As such, users should do a final check prior to processing invoices etc.

# What's Better

- Minor issues have been resolved when a single quote is entered into Compliance Monitor details field and saved.
- Enhancements have been made when entering new TRMax Recoveries for other operators and/or Consultants. The display list of users will no longer show users deleted from security.
- Performance improvements have been made to the 'Bank Not Reconciled' dashboard to report <u>all unreconciled buildings that have had 'Other' transactions</u>
- Minor typos have been corrected on the Disbursements module screen.
- Print Bank Slip Report when previewed and emailed will now raise a charge in TRMax.
- The Supplier Name for non-SCM banks in EFT Manager was limited to 12 characters on-screen, this has now been extended to 26 characters.